# Installation de l'agent Connect Sync

#### Ressources

Lien pour l'installation de l'agent :

• https://learn.microsoft.com/fr-fr/azure/active-directory/hybrid/cloud-sync/how-to-install

#### Téléchargement de l'agent que un Windows Server (minimum) 2016

Dans le portail Azure avec un compte administrateur Azure :

- Accédez à Azure AD Connect
- A gauche sélectionnez Connect Sync à gauche.
- puis cliquez sur Authentification directe :
- Sélectionnez Télécharger l'agent local, puis Accepter les conditions & télécharger.

### Installation de l'agent

- Exécutez le fichier d'installation AADConnectAuthAgentSetup.exesitué dansle dossier de téléchargements.
- Dans l'écran de démarrage, cliquez sur Install.
- Utilisez un compte administrateur Azure pour configurer l'agent :

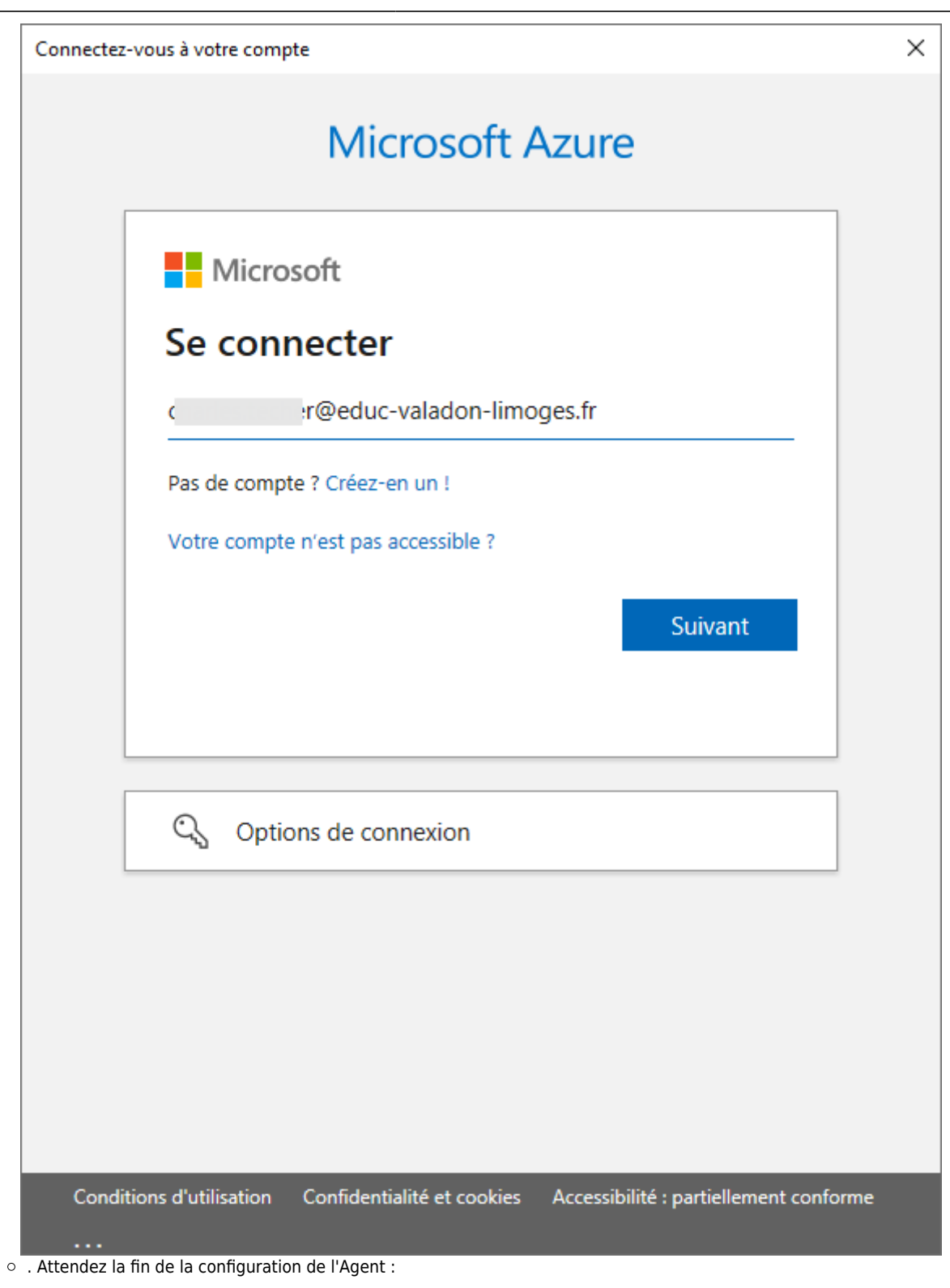

#### Vérification de l'installation de l'agent

#### Vérification de l'agent dans le portail Azure

- Dans Azure AD Connect,
  - sélectionnez Cloud Sync pour visualiser le ou les agents

2025/06/16 15:01

- Accédez à la console de gestion des services **services.msc**,
- Le service Microsoft Azure AD Connect Authentication Agent doit être en cours d'exécution.

## Retour au menu Synchronisation AD local et ID Microsoft Entra

• Synchronisation AD local et ID Microsoft Entra

From: / - Les cours du BTS SIO

Permanent link: /doku.php/reseau/cloud/azure/syncroazure/cloudadconnect/installconnectcloud?rev=1693674404

Last update: 2023/09/02 19:06

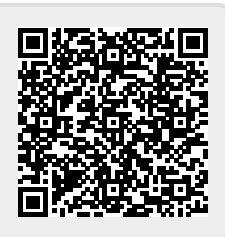